# **Reativar Imóveis Excluídos**

Esta funcionalidade tem como objetivo permitir ao usuário reativar um imóvel excluído, retornando a situação de ligação de água, a situação de ligação de esgoto, e o perfil do imóvel para as situações anteriores, gravadas no momento da exclusão. A opção pode ser acessada via Menu do Sistema, no caminho: GSAN > Cadastro > Imóvel > Reativar Imóveis Excluídos.

Feito isso, o sistema visualiza a tela a seguir:

### Observação

Informamos que os dados exibidos nas telas a seguir são fictícios, e não retratam informações de clientes.

|                       | Dados do Imóvel   |          |
|-----------------------|-------------------|----------|
| Matrícula do Imóvel:* |                   |          |
|                       |                   | Ø        |
| Situação Atual        | Situação Anterior |          |
| Água:                 | Água:             |          |
| Esgoto:               | Esgoto:           |          |
| Perfil do Imóvel:     | Perfil do Imóvel: |          |
|                       | Endereço          |          |
|                       | Cliente Usuário   |          |
|                       |                   |          |
| Desferer Canadar      |                   | Doativar |

Acima, informe obrigatoriamente a matrícula do imóvel ou clique no botão 🕵, link Pesquisar **Imóvel**, para selecionar a matrícula desejada. Feito isso, as informações atuais e anteriores do imóvel, bem como seu endereço e cliente associado, são preenchidas automaticamente. Confirme os Reativar O sistema executa algumas validações: dados e clique em

 Verificar existência da matrícula do imóvel: • Caso a matrícula do imóvel informada não exista no sistema, é exibida a mensagem: Matrícula inexistente.

- Verificar imóvel excluído:
  - Caso o indicador de exclusão do imóvel seja diferente de Sim, ou a situação da ligação de água seja diferente de EM CANCELAMENTO, e a situação da ligação de esgoto também seja diferente de EM CANCELAMENTO, o sistema exibe a mensagem: *Imóvel Não Excluído*.
- Verificar preenchimento dos campos:
  - Caso o usuário não informe a matrícula do imóvel, é exibida a mensagem: Matrícula do imóvel obrigatória.

### **Preenchimento dos campos**

| Campo                  | Orientações para Preenchimento                                                                                                    |  |
|------------------------|----------------------------------------------------------------------------------------------------|--|
| Matrícula do<br>Imóvel | Campo obrigatório - Informe a matrícula do imóvel a ser reativada, ou clique no                                                                |  |
|                        | botão 🕵, link <b>Pesquisar Imóvel</b> , para selecionar a matrícula desejada. A<br>identificação do imóvel será exibida no campo ao lado.      |  |
|                        | Para apagar o conteúdo do campo, clique no botão 🛇 ao lado do campo em<br>exibição.                                                            |  |
| Situação Atual         |                                                                                                    |  |
| Água                   | Este campo será exibido pelo sistema com a situação anterior da ligação de água,<br>gravada no momento da exclusão, e não permite alteração.   |  |
| Esgoto                 | Este campo será exibido pelo sistema com a situação anterior da ligação de esgoto,<br>gravada no momento da exclusão, e não permite alteração. |  |
| Perfil do Imóvel       | Este campo será exibido pelo sistema com a situação anterior do perfil do imóvel,<br>gravada no momento da exclusão, e não permite alteração.  |  |
| Situação<br>Anterior   |                                                                                                    |  |
| Água                   | Este campo será exibido pelo sistema com a situação anterior da ligação de água, gravada no momento da exclusão, e não permite alteração.      |  |
| Esgoto                 | Este campo será exibido pelo sistema com a situação anterior da ligação de esgoto, gravada no momento da exclusão, e não permite alteração.    |  |
| Perfil do Imóvel       | Este campo será exibido pelo sistema com a situação anterior do perfil do imóvel,<br>gravada no momento da exclusão, e não permite alteração.  |  |

## Funcionalidade dos Botões

| Botão    | Descrição da Funcionalidade                                                       |
|----------|-----------------------------------------------------------------------------------|
| Desfazer | Ao clicar neste botão, o sistema desfaz o último procedimento realizado.          |
| Cancelar | Ao clicar neste botão, o sistema cancela a operação e retorna à tela principal.   |
| Reativar | Ao clicar neste botão, o sistema comanda o processamento de reativação do imóvel. |

#### Clique aqui para retornar ao Menu Principal do GSAN

From:

https://www.gsan.com.br/ - Base de Conhecimento de Gestão Comercial de Saneamento

Permanent link:

https://www.gsan.com.br/doku.php?id=ajuda:reativar\_imoveis\_excluidos&rev=1504141869

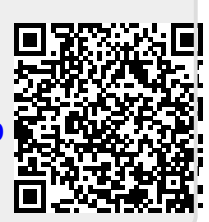

Last update: 13/11/2017 19:10